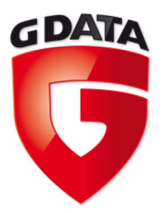

# G Data TechPaper #0252

# G Data MailSecurity on Microsoft <sup>®</sup> Exchange<sup>™</sup> 2007

G Data Serviceteam

G Data. Security Made in Germany.

## Table of Contents

| 0. | Турод    | raphic conventions             | 2  |
|----|----------|--------------------------------|----|
| 1. | Introd   | uction                         | 2  |
| 2. | Prior to | o installing                   | 2  |
| 3. | Installa | ation                          | 3  |
| 4. | Exchar   | nge 2007 configuration         | 3  |
|    | a)       | Sending email via SMTP         | 3  |
|    | b)       | Receiving Emails via SMTP      | 5  |
|    | c)       | Receiving Emails via POP3      | 7  |
|    | d)       | Querying multiple POP3 servers | 7  |
| 5. | G Data   | MailSecurity configuration     | 8  |
|    | a)       | Incoming (SMTP)                | 8  |
|    | b)       | Outgoing (SMTP)                | 9  |
|    | c)       | Incoming (POP3)                | 10 |

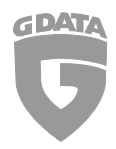

## 0. Typographic conventions

To emphasize and clarify some details in this document, the critical passages will be made prominent using color or a different font.

Command line input, folder paths and registry paths will use a monospaced font

Any window titles, settings or menu sequences will be printed in italic

In case a passage has to emphasized to avoid undesired consequences, it will be prefixed with the word "**Caution**", printed in **red** color and **bold**.

## 1. Introduction

This document will cover the installation and configuration of G Data MailSecurity in a Microsoft Exchange environment. It contains all the required settings that require changing to ensure proper email processing. Note that this document is based on a default installation of Microsoft Exchange. Instructions in this document may be subject to changes that might be necessary in your environment.

## 2. Prior to installing

Before installing the G Data MailSecurity Gateway, make sure that:

- The Data Execution Prevention (DEP) feature in Windows is set to only for necessary Windows programs and services In Windows Server 2003/2008 and Windows XP this option is located in the Advanced System Settings which are accessible via Start > Control Panel > System > Advanced > Performance Settings > Data Execution Prevention
- Any AV software which was used previously is thoroughly removed from the system and the registry. It is recommended to use the cleaning / removal tool provided by the vendor of the previously used AV solution.
- All important Windows updates are applied and available Service Packs are installed (Windows XP SP3, Windows Server 2003 SP2, Windows Vista SP1)
- The contents of all TEMP folders have been deleted
- Port monitoring for POP3, IMAP and SMTP is disabled in any installed G Data Security Client

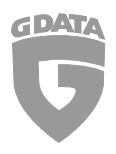

## 3. Installation

Make sure to only install the latest available version of the software. The latest setup file can be requested from our support team.

### 4. Exchange 2007 configuration

### a) Sending email via SMTP

Open your Exchange Management Console and navigate to:

→ Organization configuration
 → Hub Transport
 → Send connectors > Properties

Change the Smarthost address to the local IP address.

| SMTP-Connector Properties                                                 | SMTP-Connector Properties                                             |
|---------------------------------------------------------------------------|-----------------------------------------------------------------------|
| General Address Space Network Source Server                               | General Address Space Network Source Server                           |
| SMTP-Connector                                                            | Select how to send mail with this connector:                          |
| R. A.                                                                     | Use domain name system (DNS) "MX" records to route mail automatically |
| Connector status: Enabled                                                 | Enable Domain Security ( <u>M</u> utual Auth TLS)                     |
| Modfied: Montag. 10. November 2008 17:17:17                               | Route mail through the following smart hosts:                         |
|                                                                           | e¶a A <u>d</u> d ∥ <u>E</u> dit 🗙                                     |
| Protocol logging level: None 💌                                            | Smart host                                                            |
| Specify the FQDN this connector will provide in response to HELO or EHLO: | [192.168.1.2]                                                         |
|                                                                           |                                                                       |
| (Example mail.contoso.com)                                                |                                                                       |
| Maximum message size (KB):                                                |                                                                       |
|                                                                           | Smart host authentication:                                            |
|                                                                           | None Change                                                           |
|                                                                           | Use the External DNS Lookup settings on the transport server          |
|                                                                           |                                                                       |
|                                                                           |                                                                       |
|                                                                           |                                                                       |
|                                                                           |                                                                       |
| OK Cancel Apply Help                                                      | OK Cancel Apply Help                                                  |

### **Caution:**

Never use *"localhost"* or *127.0.0.1*. Always use the server's IP address. Using *localhost* or *127.0.0.1* may result in failures to process emails correctly.

Restart all Exchange Services to apply the settings!

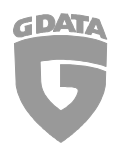

It is also recommended to change the port for outbound STMP traffic to a different port (e.g. 7025 instead of 25). The Exchange Management Shell can be used to achieve this.

Open the Exchange Management Shell and issue the following command:

Set-SendConnector -Identity "SENDCONNECTORNAME" -port 7025

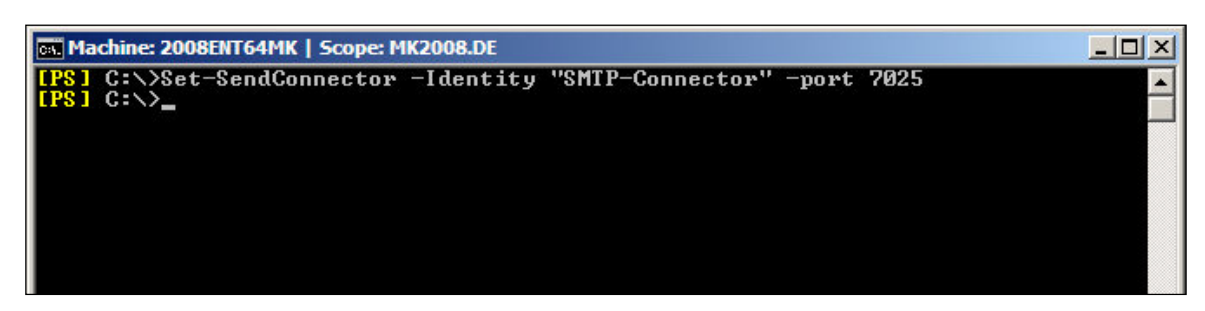

#### Verify the changes using the command

Set-SendConnector -Identity "SENDCONNECTORNAME" | fl

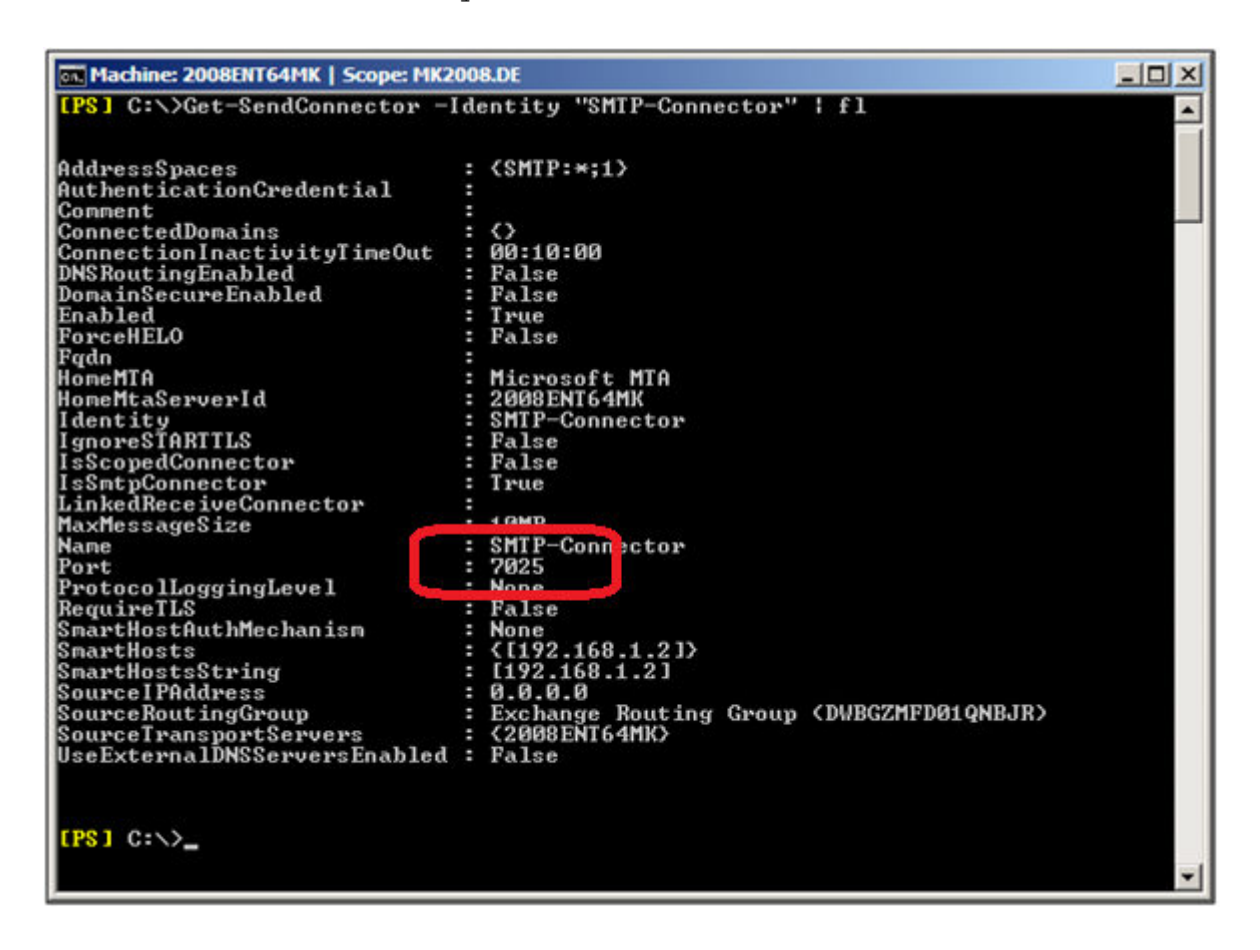

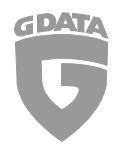

### b) Receiving Emails via SMTP

The port for inbound SMTP traffic must be changed from 25 to a different port (e.g. 8025). In your Exchange Management Console navigate to:

# → Organization configuration → Hub Transport → Receiving connectors > Properties

Make sure to apply the port settings and authentication as shown below:

| Receivingconnector Properties                                                                                                    | XI         Receivingconnector Properties         XI                                                                                                    |
|----------------------------------------------------------------------------------------------------|----------------------------------------------------------------------------------------------------|
| General     Network     Authentication     Permission Groups       Use these local IP addresses to receive mail:       clipaddress(es)     Port       Local IP address(es)     Port       192.168.1.2     8025 | General         Network         Authentication         Permission Groups           Specify which security mechanisms are available for incoming connections         Image: Transport Layer Security (TLS)         Image: Transport Layer Security (Mutual Auth TLS) |
| Receive mail from remote servers that have these IP addresses:                                                                                                    | <ul> <li>Bagic Authentication</li> <li>Offer Basic authentication only after starting TLS</li> <li>Exchange Server authentication</li> <li>Integrated Windows authentication</li> <li>Extemally Secured (for example, with IPsec).</li> </ul>                       |
| Remote IP address(es)           0.0.0-255.255.255.255           OK           Cancel           Apply           Help                                                                                             | OK Cancel Apply Help                                                                                                    |

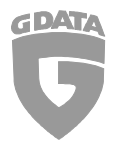

In Permission Groups, connections for anonymous users must be set to "Allowed":

| Receivingconnector Properties                                                                                                    | ×    |
|----------------------------------------------------------------------------------------------------|------|
| General Network Authentication Permission Groups                                                                                               |      |
| Specify who is allowed to connect to this Receive connector.  Anonymgus users Exchange users Exchange servers Legacy Exchange Servers Bartners |      |
| OK Cancel Apply                                                                                                    | Help |

### **Caution:**

Restart all Exchange Services to apply the settings!

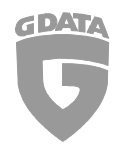

### c) Receiving Emails via POP3

In order to receive POP3 emails through MailSecurity, a third party POP3 connector must be used.

This is what your user account settings for a POP3 account will most likely look like:

| User name:   | John.Doe          |
|--------------|-------------------|
| Password:    | * * * * * * * * * |
| POP3 server: | pop3.provider.com |
| Port:        | 110               |

To get the accounts set up for use with G Data MailSecurity, apply the following changes:

| User name:   | <i>John.Doe</i> (as before) |
|--------------|-----------------------------|
| Password:    | ********* (as before)       |
| POP3 server: | 192.168.1.2                 |
| Port:        | 7110                        |

#### **Caution:**

Restart all Exchange Services as well as your POP3 connector's service to apply the settings!

### d) Querying multiple POP3 servers

If multiple POP3 servers are to be queried, no POP3 server must be entered in MailSecurity under *"Incoming (POP3)"*. The server name is transmitted via the user name; enter the POP3 server name followed by a colon (":"), then enter the user name.

#### **Example:**

| User name:   | pop3.provider.com:John.Doe |
|--------------|----------------------------|
| Password:    | ***** (as before)          |
| POP3 server: | 192.168.1.2                |
| Port:        | 7110                       |

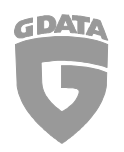

## 5. G Data MailSecurity configuration

### a) Incoming (SMTP)

Apply the following settings for SMTP email delivery:

| virus sourr                                                                         | Scan parameters                             | Queue                            | Advanced         |
|-------------------------------------------------------------------------------------|---------------------------------------------|----------------------------------|------------------|
| Incoming (SMT                                                                       | P) Outgoing (SI                             | MTP)                             | Incoming (POP3)  |
| Received                                                                            |                                             |                                  |                  |
| Proc <u>e</u> ss incomi                                                             | ng email                                    |                                  |                  |
| Port 25 (IPv4, All II                                                               | P addresses)                                |                                  | Configure        |
| Forwarding                                                                          |                                             |                                  |                  |
| Use <u>D</u> NS to se                                                               | nd email                                    |                                  |                  |
| Forward e <u>m</u> ail to th                                                        | nis SMTP server:                            |                                  |                  |
| 192.168.1.2                                                                         |                                             |                                  | Port: 8025       |
| Sender IP:                                                                          | Standard LAN adapter                        |                                  | •                |
| Protection prior to<br>Only accept incom                                            | relaying<br>ning email from the following d | omains or addresse               | 95:              |
| Protection prior to<br>Only accept incom<br>domain.com                              | relaying<br>ning email from the following d | omains or addresse               | 95:              |
| Protection prior to<br>Only accept incom<br>domain.com<br>domain.info               | relaying<br>ning email from the following d | Add                              | 95:              |
| Protection prior to<br>Only accept incom<br>domain.com<br>domain.info<br>domain.org | relaying<br>ning email from the following d | Add Cha <u>n</u> ge              | <b>?5</b> :      |
| Protection prior to<br>Only accept incom<br>domain.com<br>domain.info<br>domain.org | relaying<br>ning email from the following d | Add<br>Cha <u>ng</u> e<br>Delete | 95:              |
| Protection prior to<br>Only accept incom<br>domain.com<br>domain.info<br>domain.org | relaying<br>ning email from the following d | Add<br>Change<br>Delete          | PS:              |
| Protection prior to<br>Only accept incom<br>domain.com<br>domain.info<br>domain.org | relaying<br>ning email from the following d | Add<br>Change<br>Delete          | Active Directory |
| Protection prior to<br>Only accept incom<br>domain.com<br>domain.info<br>domain.org | relaying<br>ning email from the following d | Add<br>Change<br>Delete          | Active Directory |

### **Caution:**

Incoming (SMTP) should be disabled if emails are received via POP3 only.

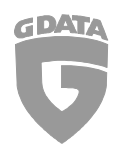

## b) Outgoing (SMTP)

| Virus scan         | Sc           | an parameters        | Queu         | e  | Advanced       |
|--------------------|--------------|----------------------|--------------|----|----------------|
| Incoming (SM       | ITP)         | Outgoing (SI         | MTP)         | 1  | ncoming (POP3) |
| Receipt            |              |                      |              |    |                |
| Process outg       | oing email   |                      |              |    |                |
| Port 7025 (IPv4,   | All IP addr  | esses)               |              |    | Configure      |
|                    |              | 25                   |              |    |                |
| IP addresses/su    | bnets for co | omputers that send o | utgoing emai | l: |                |
| 127.0.0.1          |              | ^ <u>E</u> dit       |              |    |                |
|                    |              |                      |              |    |                |
|                    |              |                      |              |    |                |
|                    |              | -                    |              |    |                |
|                    |              |                      |              |    |                |
| Forwarding         |              |                      |              |    |                |
| Use <u>D</u> NS to | send email   |                      |              |    |                |
| Forward email to   | this SMTP    | server:              |              |    | r              |
| smtp.provider.co   | om           |                      | Port: 25     | 5  | Authentication |
| Sender IP:         | Standar      | d LAN adapter        |              | -  |                |
|                    |              |                      |              |    |                |
|                    |              |                      |              |    |                |
|                    |              |                      |              |    |                |
|                    |              |                      |              |    |                |
|                    |              |                      |              |    |                |
|                    |              |                      |              |    |                |
|                    |              |                      |              |    |                |
|                    |              |                      |              |    |                |

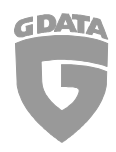

## c) Incoming (POP3)

| Thus south                       | Scan           | parameters   | Queue | Advanced        |
|----------------------------------|----------------|--------------|-------|-----------------|
| Incoming (SM                     | TP)            | Outgoing (SM | TP)   | Incoming (POP3) |
| Enquiries                        |                |              |       |                 |
| Process POP                      | 3 enquiries    |              |       |                 |
| Port 7110 (IPv4,                 | All IP address | ies)         |       | Configure       |
| Prevent emai                     | l program time | out          |       |                 |
| Collection<br>Collect email from | n this POP3 se | erver:       |       |                 |
| pop3.provider.c                  | om             |              |       | Port: 110       |
| Sender IP:                       | Standard L     | AN adapter   |       | •               |
| Filter                           |                |              |       |                 |
| Replacement tex                  | d when emails  |              |       |                 |
|                                  |                |              |       |                 |
|                                  |                |              |       |                 |